Cisco – Cisco CallManager TSP Integration with Microsoft Out

# **Table of Contents**

| Cisco CallManager TSP Integration with Microsoft Outlook |   |
|----------------------------------------------------------|---|
| Introduction                                             | 1 |
| Before You Begin                                         | 1 |
| Conventions                                              | 1 |
| Prerequisites.                                           | 1 |
| Components Used                                          | 1 |
| Configuration Information                                | 2 |
| <u>Step-by-Step Instructions</u> .                       | 2 |
| Verify.                                                  | 9 |
| Troubleshoot                                             | 9 |
| Related Information.                                     | 9 |

# Cisco CallManager TSP Integration with Microsoft Outlook

Introduction Before You Begin Conventions Prerequisites Components Used Configuration Information Step-by-Step Instructions Verify Troubleshoot Related Information

### Introduction

This document provides installation information on how to configure Microsoft Outlook to dial the contacts list in your Microsoft Outlook address book using Cisco Telephony Service Provider (TSP). From Microsoft Outlook, you can dial the phones of users in your address book who also have IP phones. This is useful as a speed–dial feature, where you do not have to manually enter the phone number of a contact in order to dial them. Once a user is selected in Microsoft Outlook, your IP phone is activated, and you can hear the call progress on the speaker of your phone.

# Warning: The use of the function described in this doc is not supported by TAC. If you attempt

this procedure you do so at your own risk and will not receive any technical support from Cisco.

This document covers integrating Cisco CallManager 3.1, 3.2, and 3.3 with Microsoft Outlook using the Cisco Telephony Service Provider plug–in provided with Cisco CallManager.

# **Before You Begin**

#### Conventions

For more information on document conventions, see the Cisco Technical Tips Conventions.

#### Prerequisites

There are no specific prerequisites for this document.

#### **Components Used**

The information in this document is based on the software versions below.

- Cisco CallManager 3.x
- Microsoft Outlook

The information presented in this document was created from devices in a specific lab environment. All of the

Cisco – Cisco CallManager TSP Integration with Microsoft Outlook

devices used in this document started with a cleared (default) configuration. If you are working in a live network, ensure that you understand the potential impact of any command before using it.

## **Configuration Information**

In this section, you are presented with the information to configure the features described in this document.

#### Step-by-Step Instructions

This section walks you through the process of downloading Cisco TSP, installing it, and configuring Microsoft Outlook to fast-dial members of your contact list.

1. Using the Cisco CallManager Administrator interface, create a user for each Microsoft Outlook user who wishes to use the contacts.

Make sure that, in the global directory, the user has the Enable CTI Application Use checkbox checked as shown below, and that the IP Phone is associated with that user.

| e Edit View Favorites Tools                                                                                      | Help                                          |                                                                                                    |      |
|----------------------------------------------------------------------------------------------------|-----------------------------------------------|----------------------------------------------------------------------------------------------------|------|
| Back • → • 🙆 🔂 🖄 🖏 5e                                                                                            | arch 📑 Favorites 🎯 History 🛛 🔂 - 🎯            | 2 B                                                                                                    |      |
| ress 🙋 http://deeps/comadmin/userpre                                                                             | efsconfig.asp?pageType=Config8userID=deeps    |                                                                                                    | Lin  |
| stem Route Plan Service                                                                                          | Feature Device User Application               | on Help                                                                                                    |      |
| 11 Frank                                                                                                    | and a second state of the second              | Press Sec                                                                                                    |      |
| Cisco CallManager                                                                                                | Administration                                | distant.                                                                                                    | 4    |
| and the second second second second second second second second second second second second second second second |                                               | and the second second second second second second second second second second second second second second second |      |
|                                                                                                    |                                               |                                                                                                    |      |
| <b>User Information</b>                                                                                          | on                                            |                                                                                                    |      |
|                                                                                                    |                                               | Personal Infor                                                                                                   | nati |
| well as the share fills of the data                                                                              |                                               |                                                                                                    |      |
| Device Association                                                                                               | User : Pradeep Musugu                         | 5                                                                                                    |      |
| off Extension Mobility                                                                                           | Status: Update Successful.                    |                                                                                                    |      |
| all SoftPhone                                                                                                    | Update Cancel Changes                         | 1                                                                                                    |      |
|                                                                                                    | First Name*                                   | Pradeep                                                                                                    |      |
|                                                                                                    | Last Name*                                    | Musumu                                                                                                    |      |
|                                                                                                    | User ID                                       | deeps                                                                                                    |      |
|                                                                                                    | User Password*                                |                                                                                                    |      |
|                                                                                                    | Confirm Password*                             |                                                                                                    |      |
|                                                                                                    | PIN *                                         | -                                                                                                    |      |
|                                                                                                    | Confirm DIN *                                 |                                                                                                    |      |
|                                                                                                    | Tolochoos Number                              | 1000                                                                                                    |      |
|                                                                                                    | relephone Number                              | 1000                                                                                                    |      |
|                                                                                                    | Manager User ID                               |                                                                                                    |      |
|                                                                                                    | Department                                    | TAC                                                                                                    |      |
|                                                                                                    | UserLocale                                    | English United States 💌                                                                                          |      |
|                                                                                                    | CENAble CTI Application Use                   | A <                                                                                                    |      |
|                                                                                                    | Number of Digits Needed for<br>Unique AA Name | 2                                                                                                    |      |
|                                                                                                    | Associated PC                                 | Not Defined                                                                                                    |      |
|                                                                                                    | Primary Extension                             | 1000                                                                                                    |      |
|                                                                                                    | Controlled Devices                            | SEP000750325B6A                                                                                                  |      |
|                                                                                                    | Enable Authentication Proxy                   | False                                                                                                    |      |
|                                                                                                    | Nights                                        |                                                                                                    |      |

2. Download the Cisco Telephony Service Provider installer from the Cisco CallManager Install Plugins page (shown below) to the PC on which Microsoft Outlook is installed.

| Edst + + + @                                                                                                    | isco         | CallManager 3.2 Adm                                    | inistration - Install Plugins - Microsoft Internet Explorer                                                                                                    |
|----------------------------------------------------------------------------------------------------|--------------|--------------------------------------------------------|----------------------------------------------------------------------------------------------------|
|                                                                                                    | ile t        | Edit View Favorites                                    | Tools Help                                                                                                    |
| View Moute Plan       Service Feature Device User       Application       Help         View Moute Plan       Service Feature Device User       Application       Help         Install Plugins       Cisco CalifManager Serviceability       Cisco Status       Cisco Status         View Moute Plan       Description       Cisco CalifManager Serviceability       Cisco Status       Cisco Status         View Moute Plan       Description       Cisco CalifManager Serviceability       Cisco Status       Cisco Status       Cisco Status       Cisco Status       Cisco Calif Anagers       Cisco Calif Anagers                                                                                                    | Heach        |                                                        | 과 @Search                                                                                                    |
| Vister       Route Plan       Service       Feature       Device       User       Application       Help         Disconcentration       Install Plugins       Install Plugins       Install Plugins       Install Plugins         Service Difference       Description       Install Plugins       Install Plugins       Install Plugins         Plugin Name       Description       On COR Analysis and The CDR Analysis and Reporting (CAR) is a tool that provides reports on calls based on DR size) is also provided.         Reporting       On COR records. Reports provided include: Calls on a user basis, Calls through database administration (deleting records based on DB size) is also provided.         Cisco Bulk       The Cisco Bulk Administration Tool (BAT) allows the administrator to perform bulk addivisitation         Tool       The Cisco Bulk Informat and provides parsing, filtering, and high performance. This tool should be downloaded, installed, and operated on a client machine.         Cisco Customer       The Cisco Customer Directory Configuration Plugin guides you through the Cisco CallManager with Microsoft Active Directory and Netscape Directory Server.         Directory       Cisco IP Phone Address Book Synchronizer allows users to synchronize their Address Book The Synchronizer provides two-way synchronization between the Microsoft and Cisco TP Phone Address Book Synchronizer allows users to synchronize their callowadees book. The Synchronizer provides two-way synchronization between the Microsoft and Cisco TP Phone Configuration process address book with Cisco Dersonal Address book h                                                                                                    | dress        | e http://deeps/ccmac                                   | tmin/instal.asp (P <sup>r</sup> GoUnits                                                                                                    |
| Cisco CIMMANDER Administration       Direct Cisco Directory Solutions         Cisco Cisco Processon       Description         Cisco Cisco Processon       Description         Cisco Cisco Processon       Description         Cisco Cisco Bulk<br>Administration       The Cisco Bulk Administration Cisco Processon       Description         Cisco Bulk<br>Administration       The Cisco Bulk Administration Cisco Processon       Description         Cisco Bulk<br>Administration       The Cisco Bulk Administration Cisco Processing of Large SDI/SDL trace<br>files in XML format and provides parsing, filtering, and high performance. This tool<br>should be downloaded, installed, and operated on a client machine.         Cisco Customer<br>Directory<br>Configuration<br>Plugin       Cisco IP Phone Address Book Synchronize allows users to synchronize their<br>Microsoft Outlook or Outlook Express address books with Cisco Personal Address<br>Synchronize       Cisco IP Phone Address Book Synchronize allows users to synchronize their<br>Microsoft Outlook contoles two-way synchronization between the Microsoft<br>and Cisco products. Once installed and Cisco Personal Address Book has been<br>configured, users access this feature from the Cisco Personal Address Book<br>Synchronize       Directory<br>Book. The Synchronizer provides two-way synchronization between the Microsoft<br>and Cisco products. Once installed on any computer that will host applications that<br>access the CaliManager wai JTAPI. JTAPI is the standard programming interface for<br>telephony applications written in the Java programming language. Reference<br>documentation and sample code are included.         Cisco TaPel       This product contains the Cisco TAPI service provider                                                                                                    | yste         | m Route Plan                                           | Service Feature Device User Application Help                                                                                                    |
| Cisco Bulk<br>Administration     Description       Image: Cisco Bulk<br>Administration     The CDR Analysis and<br>CDR records. Reports provided include: Calls on a user basis, Calls through<br>gateways, Simplified Call Quality, and CDR search mechanism. In addition, limited<br>database administration (deleting records based on DB size) is also provided.       Image: Cisco Bulk<br>Administration<br>Tool     The Cisco Bulk Administration Tool (BAT) allows the administrator to perform bulk<br>add, delete and update operations on devices and users.       Image: Cisco Bulk<br>Administration<br>Tool     The Cisco Bulk Administration Tool (BAT) allows the administrator to perform bulk<br>add, delete and update operations on devices and users.       Image: Cisco Bulk<br>Analysis Tool     Cisco Bulk Trace<br>files in XML format and provides parsing, filtering, and high performance. This tool<br>should be downloaded, installed, and operated on a Clent machine.       Image: Cisco Dustomer<br>Directory<br>Configuration<br>Plugin     The Cisco Customer Directory Configuration Plugin guides you through the<br>configuration process for integrating the Cisco CallManager with Microsoft Active<br>Directory and Netscape Directory Server.       Image: Cisco IP Phone<br>Address Book<br>Synchronizer     Cisco IP Phone Address Book Synchronizer allows users to synchronize their<br>Microsoft Outlook co Outlook Express address books with Cisco Personal Address<br>Book. The Synchronizer provided and Cisco Personal Address Book has been<br>configured, users access this feature from the Cisco IP Phone Configuration web<br>page.       Image: Cisco JTAPI     This plugin must be installed on any computer that will host applications that<br>access the CallManager via JTAPI. JTAPI Is the standard programming interface for<br>telephony applications written in the Java programming lang                                                                                                    | Cis<br>For C | CO CallMan<br>isco IP Telephony Sols                   | nager Administration                                                                                                    |
| Plugin Name       Description         Image: CDR Analysis and The CDR Analysis and Reporting (CAR) is a tool that provides reports on calls based on CDR records. Reports provided include: Calls on a user basis, Calls through gateways, Simplified Call Quality, and CDR search mechanism. In addition, limited database administration (deleting records based on DB size) is also provided.         Image: Class of Bulk Administration (deleting records based on DB size) is also provided.         Image: Class of Bulk Administration (deleting records based on DB size) is also provided.         Image: Class of Bulk Administration (deleting records based on DB size) is also provided.         Image: Class of Bulk Trace Analysis tool is used to do post processing of large SDI/SDL trace files in XML format and provides parsing, filtering, and high performance. This tool should be downloaded, installed, and operated on a client machine.         Image: Class of Bulk Trace Analysis tool is used to do post processing of large SDI/SDL trace files in XML format and provides parsing, filtering, and high performance. This tool should be downloaded, installed, and operated on a client machine.         Image: Class of Bulk Trace Analysis tool is used to do post processing of large SDI/SDL trace configuration process for integrating the Class CallManager with Microsoft Active Directory configuration process for integrating the Class CallManager with Microsoft Active Directory and Netscape Directory Server.         Image: Class O IP Phone Address Book Synchronizer allows users to synchronize their Microsoft and Class provides. Once installed and Class Personal Address Book Sonch mote Secon TAPI and Class provided. Class address books with Classo Personal Address Book Synchronizer allows users to                                                                                                    | In           | stall Plug                                             | jins                                                                                                    |
| <ul> <li>COR Analysis and The COR Analysis and Reporting (CAR) is a tool that provides reports on calls based on CR records. Reports provided include: Calls on a user basis, Calls through gateways, Simplified Call Quality, and CDR search mechanism. In addition, limited database administration (deleting records based on DB size) is also provided.</li> <li>Cisco Bulk Administration Tool (BAT) allows the administrator to perform bulk add, delete and update operations on devices and users. Tool</li> <li>Cisco Bulk Trace Analysis tool is used to do post processing of large SDI/SDL trace files in XML format and provides parsing, filtering, and high performance. This tool should be downloaded, installed, and operated on a client machine.</li> <li>Cisco Customer Directory Configuration Plugin guides you through the configuration process for integrating the Cisco CallManager with Microsoft Active Directory and Netscape Directory Server.</li> <li>Cisco IP Phone Address Book Synchronizer allows users to synchronize their Microsoft Outlook or Outlook Express address books with Cisco Personal Address book. The Synchronizer provides two-way synchronizations between the Microsoft and Cisco prevonal Address book. The Synchronizer provides two-way synchronizations that access the CallManager via JTAPI. JTAPI is the standard programming interface for tactive Director Provider. Once installed on any computer that will host applications that access the CallManager via JTAPI. JTAPI is the standard programming interface for the Cisco Telephony This product contains the Cisco TAPI service provider (TSP) and the Cisco Wave Drivers. It can be installed on either the Cisco CallManager machine or on any other machine vin TCPI. TAPI is a standard programming interface for telephony applications that run on the Microsoft Windows operating system. An Adobe Acrobat document called the Cisco TAPI beveloper's Guide is analyter of the Cisco TAPI beveloper's Guide is analyter for the Cisco TAPI beveloper's Guide is anachine v</li></ul> |              | Plugin Name                                            | Description                                                                                                    |
| <ul> <li>Cisco Bulk<br/>Administration<br/>Tool</li> <li>Cisco Bulk Trace<br/>Analysis Tool</li> <li>Cisco Bulk Trace<br/>Analysis Tool</li> <li>Cisco Bulk Trace<br/>Cisco Bulk Trace<br/>Analysis Tool</li> <li>Cisco Bulk Trace<br/>Analysis Tool</li> <li>Cisco Customer<br/>Directory<br/>Configuration<br/>Plugin</li> <li>Cisco IP Phone<br/>Address Book<br/>Synchronizer</li> <li>Cisco IP Phone<br/>Address Book<br/>Synchronizer</li> <li>Cisco IP Phone<br/>Address Book<br/>Synchronizer</li> <li>Cisco IP Phone<br/>Address Book<br/>Synchronizer</li> <li>Cisco JTAPI</li> <li>This plugin must be installed on any computer that will host applications that<br/>access the CallManager via JTAPI. JTAPI is the standard programming interface for<br/>telephony applications written in the Java programming language. Reference<br/>documentation and sample code are included.</li> <li>Cisco Telephony<br/>Service Provider</li> <li>This product contains the Cisco TAPI service provider (TSP) and the Cisco Wave<br/>Drivers. It can be installed on either the Cisco CallManager machine or on any other<br/>machine running a Microsoft Windows operating system that can communicate with<br/>the Cisco CallManager machine via TCP/IP. TAPI is a standard programming<br/>interface for telephony applications that run on the Microsoft Windows operating<br/>system. An Adobe Acrobat document called the Cisco TAPI Developer's Guide is<br/>installed that describes which TAPI interfaces are currently supported under programming<br/>interface for telephony applications that run on the Microsoft Windows operating<br/>system. An Adobe Acrobat document called the Cisco TAPI Developer's Guide is<br/>installed that describes which TAPI interfaces are currently supported.</li> </ul>                                                                                                    | 5            | CDR Analysis and<br>Reporting                          | The CDR Analysis and Reporting (CAR) is a tool that provides reports on calls based<br>on CDR records. Reports provided include: Calls on a user basis, Calls through<br>gateways, Simplified Call Quality, and CDR search mechanism. In addition, limited<br>database administration (deleting records based on DB size) is also provided.                                                                                                    |
| <ul> <li>Cisco Bulk Trace<br/>Analysis Tool</li> <li>Cisco Bulk Trace<br/>Analysis Tool</li> <li>Cisco Customer<br/>Directory<br/>Configuration<br/>Plugin</li> <li>The Cisco Customer Directory Configuration Plugin guides you through the<br/>configuration process for integrating the Cisco CallManager with Microsoft Active<br/>Directory and Netscape Directory Server.</li> <li>Cisco IP Phone<br/>Address Book<br/>Synchronizer</li> <li>Cisco IP Phone<br/>Address Book<br/>Synchronizer</li> <li>Cisco IP Phone Address Book Synchronizer allows users to synchronize their<br/>Microsoft Outlook or Outlook Express address books with Cisco Personal Address<br/>Book. The Synchronizer provides two-way synchronization between the Microsoft<br/>and Cisco products. Once installed and Cisco Personal Address Book has been<br/>configured, users access this feature from the Cisco IP Phone Configuration web<br/>page.</li> <li>Cisco JTAPI</li> <li>This plugin must be installed on any computer that will host applications that<br/>access the CallManager via JTAPI. JTAPI is the standard programming interface for<br/>telephony applications written in the Java programming language. Reference<br/>documentation and sample code are included.</li> <li>Cisco Telephony</li> <li>This product contains the Cisco TAPI service provider (TSP) and the Cisco Wave<br/>Drivers. It can be installed on either the Cisco CallManager machine or on any other<br/>machine running a Microsoft Windows operating system that can communicate with<br/>the Cisco CallManager machine via TCP/IP. TAPI is a standard programming<br/>interface for telephony applications that run on the Microsoft Vindows operating<br/>system. An Adobe Acrobat document called the Cisco TAPI beveloper's Guide is<br/>installed that describes which TAPI interfaces are currently supported. Install the</li> </ul>                                                                                                    | 쏋            | Cisco Bulk<br>Administration<br>Tool                   | The Cisco Bulk Administration Tool (BAT) allows the administrator to perform bulk<br>add, delete and update operations on devices and users.                                                                                                    |
| <ul> <li>Cisco Customer<br/>Directory<br/>Configuration<br/>Plugin</li> <li>The Cisco Customer Directory Configuration Plugin guides you through the<br/>configuration process for integrating the Cisco CallManager with Microsoft Active<br/>Directory and Netscape Directory Server.</li> <li>Cisco IP Phone<br/>Address Book<br/>Synchronizer</li> <li>Cisco IP Phone Address Book Synchronizer allows users to synchronize their<br/>Microsoft Outlook or Outlook Express address books with Cisco Personal Address<br/>Book. The Synchronizer provides two-way synchronization between the Microsoft<br/>and Cisco products. Once installed and Cisco Personal Address Book has been<br/>configured, users access this feature from the Cisco IP Phone Configuration web<br/>page.</li> <li>Cisco JTAPI</li> <li>This plugin must be installed on any computer that will host applications that<br/>access the CallManager via JTAPI. JTAPI is the standard programming interface for<br/>telephony applications written in the Java programming language. Reference<br/>documentation and sample code are included.</li> <li>Cisco Telephony</li> <li>Service Provider</li> <li>This product contains the Cisco TAPI service provider (TSP) and the Cisco Wave<br/>Drivers. It can be installed on either the Cisco CallManager machine or on any other<br/>machine running a Microsoft Windows operating system that can communicate with<br/>the Cisco CallManager machine via TCP/IP. TAPI is a standard programming<br/>interface for telephony applications that run on the Microsoft Windows operating<br/>system. An Adobe Acrobat document called the Cisco TAPI beveloper's Guide is<br/>installed that describes which TAPI interfaces are currently supported. Install the</li> </ul>                                                                                                    | 쏋            | Cisco Bulk Trace<br>Analysis Tool                      | Cisco Bulk Trace Analysis tool is used to do post processing of large SDI/SDL trace files in XML format and provides parsing, filtering, and high performance. This tool should be downloaded, installed, and operated on a client machine.                                                                                                    |
| <ul> <li>Cisco IP Phone<br/>Address Book<br/>Synchronizer</li> <li>Cisco IP Phone Address Book Synchronizer allows users to synchronize their<br/>Microsoft Outlook or Outlook Express address books with Cisco Personal Address<br/>Book. The Synchronizer provides two-way synchronization between the Microsoft<br/>and Cisco products. Once installed and Cisco Personal Address Book has been<br/>configured, users access this feature from the Cisco IP Phone Configuration web<br/>page.</li> <li>Cisco JTAPI</li> <li>This plugin must be installed on any computer that will host applications that<br/>access the CallManager via JTAPI. JTAPI is the standard programming interface for<br/>telephony applications written in the Java programming language. Reference<br/>documentation and sample code are included.</li> <li>Cisco Telephony</li> <li>This product contains the Cisco TAPI service provider (TSP) and the Cisco Wave<br/>Drivers. It can be installed on either the Cisco CallManager machine or on any other<br/>machine running a Microsoft Windows operating system that can communicate with<br/>the Cisco CallManager machine via TCP/IP. TAPI is a standard programming<br/>interface for telephony applications that run on the Microsoft Windows operating<br/>system. An Adobe Acrobat document called the Cisco TAPI Developer's Guide is<br/>installed that describes which TAPI interfaces are currently supported. Install the</li> </ul>                                                                                                    | 뤍            | Cisco Customer<br>Directory<br>Configuration<br>Plugin | The Cisco Customer Directory Configuration Plugin guides you through the<br>configuration process for integrating the Cisco CallManager with Microsoft Active<br>Directory and Netscape Directory Server.                                                                                                    |
| Address Book       Synchronizer         Address Book       Synchronizer         Microsoft Outlook tor Outlook Express address books with Cisco Personal Address         Book. The Synchronizer provides two-way synchronization between the Microsoft and Cisco products. Once installed and Cisco Personal Address Book has been configured, users access this feature from the Cisco IP Phone Configuration web page.         Cisco JTAPI       This plugin must be installed on any computer that will host applications that access the CallManager via JTAPI. JTAPI is the standard programming interface for telephony applications written in the Java programming language. Reference documentation and sample code are included.         Cisco Telephony       This product contains the Cisco TAPI service provider (TSP) and the Cisco Wave Drivers. It can be installed on either the Cisco CallManager machine or on any other machine running a Microsoft Windows operating system that can communicate with the Cisco CallManager machine via TCP/IP. TAPI is a standard programming interface for telephony applications that run on the Microsoft Windows operating system. An Adobe Acrobat document called the Cisco TAPI Developer's Guide is installed that describes which TAPI interfaces are currently supported. Install the                                                                                                    |              | Cisso ID Dhopo                                         | Cisco ID Diseas Address Deals Curchassing allows users to supply spin their                                                                                                    |
| Cisco JTAPI This plugin must be installed on any computer that will host applications that access the CallManager via JTAPI. JTAPI is the standard programming interface for telephony applications written in the Java programming language. Reference documentation and sample code are included. Cisco Telephony This product contains the Cisco TAPI service provider (TSP) and the Cisco Wave Drivers. It can be installed on either the Cisco CallManager machine or on any other machine running a Microsoft Windows operating system that can communicate with the Cisco CallManager machine via TCP/IP. TAPI is a standard programming interface for telephony applications that run on the Microsoft Windows operating system. An Adobe Acrobat document called the Cisco TAPI Developer's Guide is installed that describes which TAPI interfaces are currently supported. Install the Interface for telephony applications that run on the Microsoft Windows operating system.                                                                                                    | 99           | Address Book<br>Synchronizer                           | Microsoft Outlook or Outlook Express address books with Cisco Personal Address<br>Book. The Synchronizer provides two-way synchronization between the Microsoft<br>and Cisco products. Once installed and Cisco Personal Address Book has been<br>configured, users access this feature from the Cisco IP Phone Configuration web<br>page.                                                                                                    |
| Cisco JTAPI This plugin must be installed on any computer that will host applications that access the CallManager via JTAPI. JTAPI is the standard programming interface for telephony applications written in the Java programming language. Reference documentation and sample code are included. Cisco Telephony This product contains the Cisco TAPI service provider (TSP) and the Cisco Wave Drivers. It can be installed on either the Cisco CallManager machine or on any other machine running a Microsoft Windows operating system that can communicate with the Cisco CallManager machine via TCP/IP. TAPI is a standard programming interface for telephony applications that run on the Microsoft Windows operating system. An Adobe Acrobat document called the Cisco TAPI Developer's Guide is installed that describes which TAPI interfaces are currently supported. Install the Interface for telephony applications that run on the Microsoft Vindows operating system.                                                                                                    |              |                                                        |                                                                                                    |
| Cisco Telephony This product contains the Cisco TAPI service provider (TSP) and the Cisco Wave Drivers. It can be installed on either the Cisco CallManager machine or on any other machine running a Microsoft Windows operating system that can communicate with the Cisco CallManager machine via TCP/IP. TAPI is a standard programming interface for telephony applications that run on the Microsoft Windows operating system. An Adobe Acrobat document called the Cisco TAPI Developer's Guide is installed that describes which TAPI interfaces are currently supported. Install the                                                                                                    | 뤚            | Cisco JTAPI                                            | This plugin must be installed on any computer that will host applications that<br>access the CallManager via JTAPI. JTAPI is the standard programming interface for<br>telephony applications written in the Java programming language. Reference<br>documentation and sample code are included.                                                                                                    |
| ttp://deeps/CCMPkuginsServer/CiscoTSP.exe                                                                                                    | 8            | Cisco Telephony<br>Service Provider                    | This product contains the Cisco TAPI service provider (TSP) and the Cisco Wave<br>Drivers. It can be installed on either the Cisco CallManager machine or on any other<br>machine running a Microsoft Windows operating system that can communicate with<br>the Cisco CallManager machine via TCP/IP. TAPI is a standard programming<br>interface for telephony applications that run on the Microsoft Windows operating<br>system. An Adobe Acrobat document called the Cisco TAPI Developer's Guide is<br>installed that describes which TAPI interfaces are currently supported. Install the |
| LUCCHER DOLDER                                                                                                    | http://      | deeps/CCMPluginsServe                                  | r/CiscoTSP.exe                                                                                                    |

3. Double-click the downloaded executable. The installer proceeds to install Cisco TSP. Click Next.

| 🕈 Cisco TSP 3.2 - InstallShield V                                                                                                    | Wizard                                                                                                   | × |
|----------------------------------------------------------------------------------------------------|----------------------------------------------------------------------------------------------------|---|
| V<br>f                                                                                                    | Velcome to the InstallShield Wizard<br>or Cisco TSP 3.2                                                  |   |
| The second second | he InstallShield Wizard(TM) will help install Cisco TSP 3.2 on<br>our computer. To continue, click Next. |   |
|                                                                                                    | <back cancel<="" nex="" td=""><td></td></back>                                                           |   |

4. Choose the setup language.

| Choose S | etup Language                        |                       | ×                |
|----------|--------------------------------------|-----------------------|------------------|
| 2        | Select the langu<br>the choices belo | age for this in<br>w. | nstallation from |
|          | English                              | 4                     | <b>_</b>         |
|          |                                      | OK                    | Cancel           |

5. Click **No** when asked about multiple instances of Cisco TSP, unless you want to talk to multiple Cisco CallManager clusters (see below).

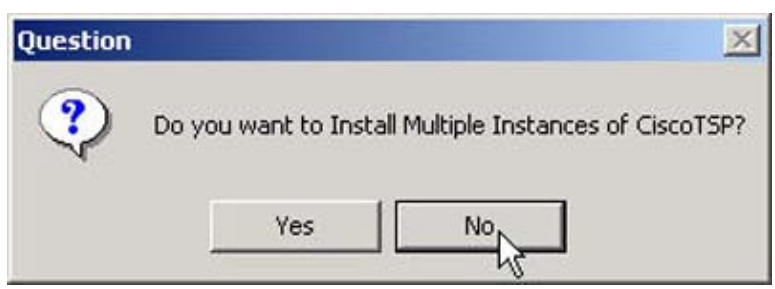

6. Once the installation is finished, you need to configure Cisco TSP. To do so, go to Control Panel > Phone And Modem Options. When the Phone and Modem Options window opens, click the Advanced tab, then select CiscoTSP001.tsp and click Configure, as shown below.

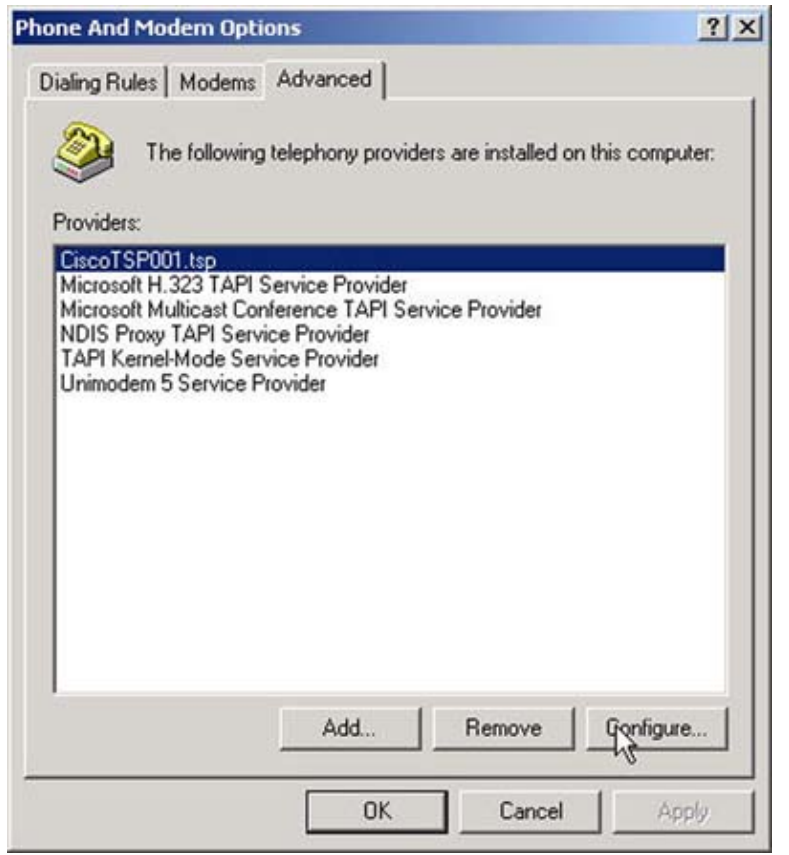

7. The Cisco IP PBX Service Provider window opens. Select the **User** tab and provide your Cisco CallManager username and password.

| User Name:<br>Password: |       |  |
|-------------------------|-------|--|
| Verify Password:        | XXXXX |  |
|                         |       |  |
|                         |       |  |
|                         |       |  |
|                         |       |  |
|                         |       |  |
|                         |       |  |

8. Select the **CTI Manager** tab, and provide information about the primary and secondary Cisco CallManager servers, either an IP address or host name. Click **OK** to close the window.

| - les de l                  |                         |
|-----------------------------|-------------------------|
| Trace   Advanced   Language |                         |
|                             | f                       |
|                             |                         |
|                             |                         |
| 172.16.16.100               |                         |
|                             |                         |
|                             | 4                       |
|                             |                         |
|                             |                         |
| 172.16.16.101               |                         |
|                             |                         |
|                             |                         |
|                             | Trace Advanced Language |

9. Open Microsoft Outlook and open the Contacts folder. Right–click one of the contacts that you want to call, then click **Call Contact**.

| 🚫 Contacts - Mic                | rosoft Outlook                                         |                                                                                                    |        |                                          |
|---------------------------------|--------------------------------------------------------|----------------------------------------------------------------------------------------------------|--------|------------------------------------------|
| Ele Edit View I                 | Favorites Icols Actions                                | elp                                                                                                    |        |                                          |
| ET New -                        | 13 × 1 & 13 Ob • 1                                     | Find GOrganize                                                                                                    | • 10 • |                                          |
| Outlook Shortcuts               | Contacts.                                              |                                                                                                    |        | Kalluri, Hemanth 🥬                       |
| Cutlook Today                   | Kalluri, Hemanth<br>Business: 1200<br>E-mail: hkalluri | Open                                                                                                    |        | 123<br>a<br>b                            |
| Thbox<br>Calendar               |                                                        | Print  Print  New Message to Contact New Appointment with Contact  New Meeting Request to Contact  New Lask for Contact New Journal Entry for Contact |        | c<br>d<br>ef<br>gh<br>ij<br>ki<br>m<br>n |
| Contacts<br>Tasks               |                                                        | Unk Cal Contact Cal Contact Cal Contact Categories                                                                                                    |        | o<br>pq<br>r<br>s<br>t                   |
| My Shortcuts<br>Other Shortcuts |                                                        | × Delete                                                                                                    |        | yz                                       |
| 1 Item                          |                                                        |                                                                                                    |        |                                          |

10. The New Call window opens. Click **Dialing Options** to make sure you are using the correct line to call.

| Number to d    | lial                    |                          |
|----------------|-------------------------|--------------------------|
| Contact:       | Kalluri, Hemanth        | Open Contact             |
| Number:        | 1200                    | Dialing Properties       |
|                | Create new Journal Entr | y when starting new call |
|                | On hook                 |                          |
| Call status: ( |                         |                          |

11. In the newly–opened Dialing Options window, in the Connect Using Line area, select the line you want to use to call, then click **OK**.

| Vallie                                         | Phone number               |        |
|------------------------------------------------|----------------------------|--------|
|                                                |                            | Add    |
| Name                                           | Number                     | Delete |
|                                                |                            |        |
|                                                |                            |        |
|                                                |                            |        |
| ettings for phone numb<br>Automatically add co | per formatting and dialing | mbers  |
|                                                |                            |        |
| Dialing Properties                             |                            |        |
| Dialing Properties                             |                            |        |
| Dialing Properties                             |                            |        |

12. Back in the New Call window, click **Start Call**. Call status shows as Dialing. At this point, the speaker on your IP phone activates, and you can hear the call progress.

|          |                | and the second second   |                    |
|----------|----------------|-------------------------|--------------------|
| Contact: | Kalluri, Hemar | ith 🔄                   | Open Contact       |
| lumber:  | 1200           | •                       | Dialing Properties |
|          | Create nev     | v Journal Entry when st | arting new call    |

13. When the call is connected, you see the Call Status as Connected. Closing this window ends the call. You can also end the call from the IP Phone, or by clicking **End Call**.

| Number to a | lial                        |                                  |
|-------------|-----------------------------|----------------------------------|
| Contact:    | Kalluri, Hemanth            | <ul> <li>Open Contact</li> </ul> |
| Number:     | 1200                        | ▼ Dialing Properties             |
|             | Create new Journal Entry wh | en starting new call             |

# Verify

There is currently no verification procedure available for this configuration.

## Troubleshoot

There is currently no specific troubleshooting information available for this configuration.

## **Related Information**

- Voice, Telephony and Messaging Technologies
- Voice, Telephony and Messaging Devices
- Voice, Telephony and Messaging Software
- Voice, Telephony and Messaging TAC eLearning Solutions
- Recommended Reading: Troubleshooting Cisco IP Telephony, Cisco Press, ISBN 1587050757
- Technical Support Cisco Systems

All contents are Copyright © 1992-2003 Cisco Systems, Inc. All rights reserved. Important Notices and Privacy Statement.